## Инструкция по работе с https://eqyzmet.gov.kz/

Для входа в систему https://eqyzmet.gov.kz необходимо нажать на кнопку Вход/Регистрация

| ← → C S eqyzmet.gov/kz/#/main/start                                                                                                   | 월☆ ♡ 쇼   팩 높 😑 :                   |
|----------------------------------------------------------------------------------------------------|------------------------------------|
|                                                                                                    | С Все закладки                     |
| eQyzmet 🍪 Агънтство Республики казахстан<br>по делами госуданственной спликвы                                                         | мстранция<br>Брамк отклика<br>Ф мс |
| Главная Вакански Тестирование ПМКР Конкурсная комиссия Аналитика Услугодателям П                                                      | Помощь                             |
| СТАНЬ ЧАСТЬЮ ГОСУДАРСТВЕННОЙ СЛУЖБЫ, НЕ ВЫХОДЯ ИЗ ДОМА!                                                                               | МА                                 |
| Вые региона Астана Алматы шымкент 🗸                                                                                                   |                                    |
| Подобрать вакантную должность                                                                                                    | ой список                          |
|                                                                                                    | ниенПА                             |
| Оклад (от 70000) - До 1000000) Выбрать направление 🗸 найти 🕑 Найдите и откличени                                                      | тесь на                            |
| < Возможность получения земельных участков* >> 2 Понинте участие в                                                                    | otGope                             |
| лезидентский молодскный кадровый резеля<br>Внеси свой вклад в развитие страны<br>Стань наблюдателем или членом<br>конкурсной комиссии |                                    |
| НАША СТАТИСТИКА                                                                                                    |                                    |
| данные предоставлены за 9 месяцев 2023 года                                                                                           |                                    |

Система перенаправляет Вас на страницу авторизации Egov, где необходимо выбрать способ авторизации

| ← → ♂ II idp.egov.kz/idp/sign-in |          |                              |                         | ☆ 😨 🏠 🛃 😳 🗄 |
|----------------------------------|----------|------------------------------|-------------------------|-------------|
| eogo                             | / 1414   |                              | Зарегистрироваться RU * |             |
|                                  |          | Вход на портал               |                         |             |
|                                  | QR-код   | эцп                          | Логин/пароль            |             |
|                                  | Отскан   | ируйте с помощью eGov Mobile |                         |             |
|                                  |          |                              |                         |             |
|                                  | 5        |                              |                         |             |
|                                  | <u> </u> |                              |                         |             |
|                                  |          | 1998                         |                         |             |
|                                  |          |                              |                         |             |
|                                  |          |                              |                         |             |
|                                  |          |                              |                         |             |

При выборе значения способа входа на портал посредством «ЭЦП», перейдите на вкладку «ЭЦП» и нажмите на кнопку «Выбрать сертификат»

| e₀gov  1414 |                    | Зарегистрироваться RU * |  |
|-------------|--------------------|-------------------------|--|
| _           | Вход на портал     | 7                       |  |
| QR-код      | ЭЦП                | Логин/пароль            |  |
|             |                    |                         |  |
|             | Выбрать сертификат |                         |  |
|             |                    |                         |  |
|             |                    |                         |  |
|             |                    |                         |  |
|             |                    |                         |  |
|             |                    |                         |  |
|             |                    |                         |  |

Система предоставит диалоговое окно для выбора ЭЦП из хранилища. Выберите ключ ЭЦП и введите свой пароль.

Система предоставит интерфейс, в котором необходимо заполнить все поля для регистрации на портале и дальнейшего входа в систему.

|                        | қаз рус |
|------------------------|---------|
| Номер телефона * :     |         |
| Номер телефона         |         |
| Почта * :              |         |
| Email                  |         |
| Пароль * :             | _       |
| *****                  | 0       |
| Подтвердите пароль * : |         |
| *****                  |         |
| ЗАРЕГИСТРИРОВАТЬС      | ся      |
|                        |         |
|                        |         |
|                        |         |

После успешного ввода данных, Система перенаправит Вас на главное окно внешнего портала Агентства Республики Казахстан по делам государственной службы и предоставит для просмотра приветственное письмо от Председателя Агентства РК по делам государственной службы

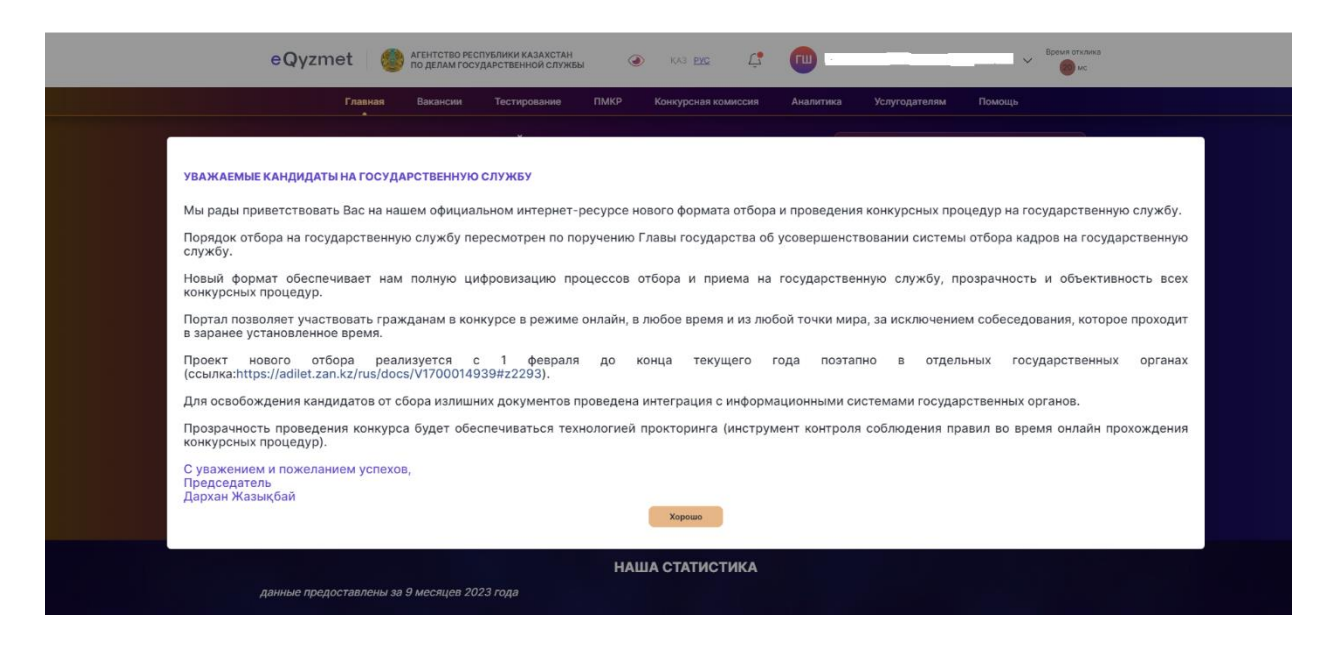

После ознакомления с текстом нажмите на кнопку «Хорошо».

После авторизации на Внешнем портале пользователь должен авторизоваться в разделе «Услугодателям». Для этого перейдите на вкладку «Услугодателям»

|  |                                                                                   |                                                                                                    | ∋Bx                                                        | код/Регистрация как услугодатель |  |
|--|-----------------------------------------------------------------------------------|----------------------------------------------------------------------------------------------------|------------------------------------------------------------|----------------------------------|--|
|  |                                                                                   |                                                                                                    |                                                            |                                  |  |
|  |                                                                                   |                                                                                                    |                                                            |                                  |  |
|  |                                                                                   |                                                                                                    |                                                            |                                  |  |
|  |                                                                                   |                                                                                                    |                                                            |                                  |  |
|  | MULTINGSPREAD PLOTOPING<br>AND THE ALTING AND AND AND AND AND AND AND AND AND AND | Acceleration of the action of the action of | MANDEMENTATION AND REPORTED<br>MANDEMENTATION AND REPORTED |                                  |  |

Система предоставит интерфейс, где Вам необходимо нажать на кнопку «Вход/Регистрация как услугодатель».

После нажатия кнопки, Система предоставит диалоговое окно для выбора списка ключей ЮРИДИЧЕСКОГО ЛИЦА. После выбора которых, система осуществляет проверку.

<u>ВНИМАНИЕ:</u> ИИН ЭЦП, выпущенного на ФИЗИЧЕСКОЕ ЛИЦО, должен совпадать с ИИН ЭЦП, выпущенного на ЮРИДИЧЕСКОЕ ЛИЦО. В противном случае, вход во внешний портал как услугодатель не будет осуществлен.

**Примечание**: В случае, если в отношении Вашего ГО со стороны проверяющего ГО не было ничего отправлено, Вам отобразится сообщение «Данные не найдены». Вход возможен только ПРИ НАЛИЧИИ отправленного с ИИС «Е-кызмет» сообщения.

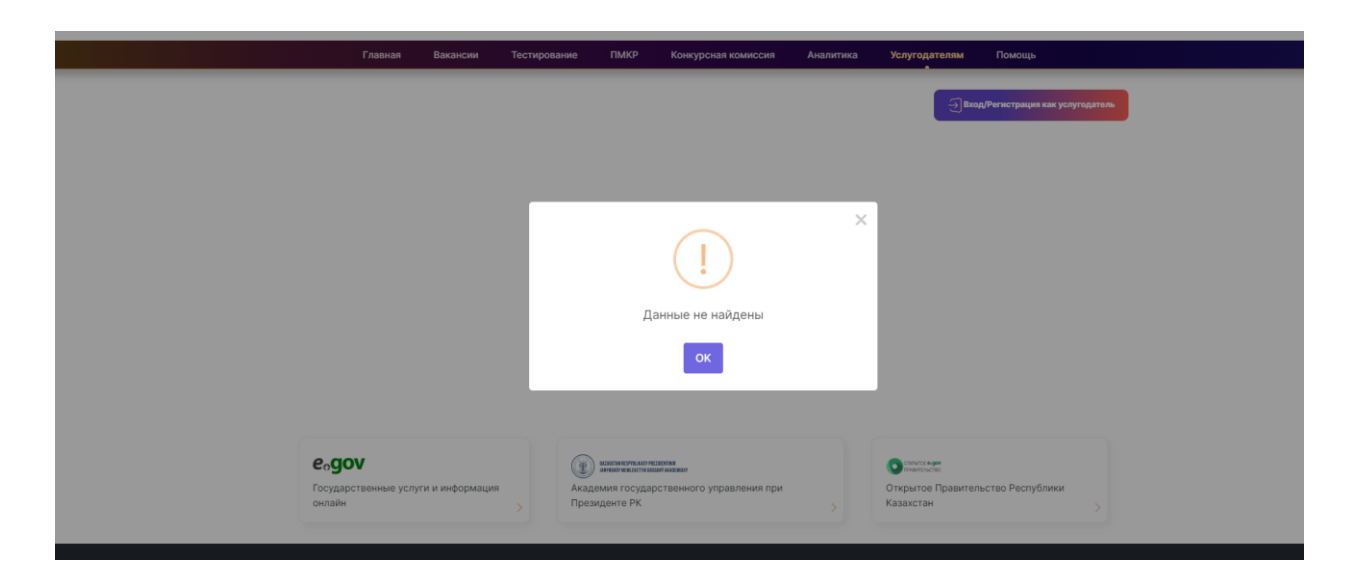

При успешной авторизации пользователю выводится журнал сообщений по его ГО с возможностью просмотра или редактирования этих сообщений.

| eQyz  | met 🍥 🕼 AFEHT       | СТВО РЕСПУБЛИКИ КАЗАХСТАН<br>ЛАМ ГОСУДАРСТВЕННОЙ СЛУЖБЫ | الله المراجع (A3 المراجع) (A3 المراجع) (A3 (لمراجع)) (A3 (لمراجع)) (A3 (لمراجع)) (A3 (لمراجع)) (A3 (لمراجع)) (A3 (لمراجع)) (A3 (لمراجع)) (A3 (لمراجع)) (A3 (لمراجع)) (A3 (لمراجع)) (A3 (لمراجع)) (A3 (لمراجع)) (A3 (لمراجع)) (A3 (لمراجع)) (A3 (لمراجع)) (A3 (لمراجع)) (A3 (لمراجع)) (A3 (لمراجع)) (A3 (لمراجع)) (A3 (لمراجع)) (A3 (لمراج | 2             | ГШ              |                      | Время отклика           |
|-------|---------------------|---------------------------------------------------------|----------------------------------------------------------------------------------------------------|---------------|-----------------|----------------------|-------------------------|
|       | Главная Вака        | ансии Тестирование                                      | ПМКР Конкурсная                                                                                                    | я комиссия    | Аналитика       | Услугодателям        | Помощь                  |
|       |                     | Товариществ                                             | о с ограниченной отве                                                                                                    | етственность  | ю               |                      |                         |
| Номер | Дата и время        | Документ                                                |                                                                                                    |               |                 |                      |                         |
| 14    | 2024-06-19 11:50:41 | Уведомление о проведени                                 | и контрольного меропр                                                                                                    | иятия         |                 |                      |                         |
| 22    | 2024-05-29 12:47:16 | Предоставление исполнен                                 | ия мер по устранению н                                                                                                    | арушений по   | информации о р  | езультатах внешнего  | наблюдения              |
| 21    | 2024-05-29 12:47:15 | Уведомление о согласован                                | ии исполнения мер по у                                                                                                    | /странению на | рушений по инф  | ормации о результа   | rax внешнего наблюдения |
| 21    | 2024-05-29 12:44:56 | Уведомление о согласован                                | ии исполнения мер по у                                                                                                    | /странению на | рушений по инф  | ормации о результа   | гах внешнего наблюдения |
| 20    | 2024-05-29 12:39:18 | Рекомендация об устранен                                | нии нарушений по инфор                                                                                                    | рмации о резу | льтатах внешнег | о наблюдения         |                         |
| 19    | 2024-05-29 12:36:22 | Уведомление о рекоменда                                 | циях об устранении нар                                                                                                    | ушений по ин  | формации о резу | /льтатах внешнего на | блюдения                |
| 4     | 2024-05-29 12:23:14 | Предоставление исполнен                                 | ия мер по устранению н                                                                                                    | арушений по   | результатам про | верки/наблюдения     |                         |
| 11    | 2024 05 20 12-22-12 | Vpotowaouwo o costacopal                                | MALINERO RUOLUNG MOD. RO.                                                                                                    |               |                 | VALTOTON REORDERVA   |                         |

Сообщения уведомительного характера предназначены только для просмотра. Вы можете открыть их, ознакомиться и для завершения просмотра нажать на кнопку «Ок» или «Назад».

| ← Назад Сохранить                                 |                                          | ·                                                            |
|---------------------------------------------------|------------------------------------------|--------------------------------------------------------------|
| Письмо о принятии мер по уст                      | ранению выявленных наруц                 | иений                                                        |
| Анализ качества услуг                             | Ответ на Акт контрольного<br>мероприятия | Обоснование к решению ГО по Акту контрольного<br>мероприятия |
| Анализ объективных и субъективных причин<br>(орыс | Просмотр                                 | Обоснование к решению СВК ГО (орыс                           |

В сообщении, которое предназначено для редактирования, имеется кнопка «Редактировать», при нажатии которой, выводится список полей для редактирования или прикрепления файлов.

**Примечание**: Размер каждого прикрепляемого файла должен быть до 3 Мб.

| Ответ на Акт контрольного мероприятия                     | Решение по резу | /льта | атам проверки                                        |                               |                        |
|-----------------------------------------------------------|-----------------|-------|------------------------------------------------------|-------------------------------|------------------------|
|                                                           | ×               | 0     | мероприятия согласован б<br>мероприятия проверки ест | ез возражений<br>ъ возражения |                        |
| фывалвыл                                                  | 6               | ^     |                                                      |                               |                        |
| Текст возражения на русском                               |                 | l     |                                                      |                               |                        |
| Текст возражения на русском языке                         |                 | l     | Описание нарушения                                   | Подтверждающие документы      | Возражение к нарушению |
| <ol> <li>Подтвержднощие документы к возражению</li> </ol> |                 | l     | Описание (орыс 1                                     | Посмотреть                    | Редактировать          |
| Принерлигия дануминии                                     | Сохранить       |       |                                                      |                               |                        |
|                                                           |                 | •     |                                                      |                               |                        |

На интерфейсе:

• Для сохранения введенных данных необходимо нажать на кнопку «Сохранить» в верхнем левом углу сообщения;

• Для отправки введенных данных проверяющему лицу, необходимо нажать на кнопку «Отправить проверяющему»;

• Для выхода из сообщения необходимо нажать на кнопку «Назад».

| Назад Социмпа                                                                               | 020340002753 ~                           |
|---------------------------------------------------------------------------------------------|------------------------------------------|
| Акт контрольного мероприятия                                                                |                                          |
| Анализ качества услуг                                                                       | Ответ на Акт контрольного мероприятия Ре |
| Анализ объективных и субъективных причин (орыс                                              | Pratectropolatik                         |
|                                                                                             | ×                                        |
| Государственная услуга                                                                      | Данные успешно сохранены                 |
| Выдвча военных билетов и их дубликатов (временных удостоверений взамен военных билетов) сол | датам, сержант:                          |
|                                                                                             | << < 1 > »                               |

Примечание: При нажатии на кнопку «Отправить проверяющему» необходимо подтвердить отправку подписанием посредством ЭЦП

| < Назад Отприкить прозвуживания                                                                                                    | 020340002753 ∨                                                                                |                                             |
|----------------------------------------------------------------------------------------------------|-----------------------------------------------------------------------------------------------|---------------------------------------------|
| Акт контрольного мероприятия                                                                                                    |                                                                                               |                                             |
| Анализ качества услуг                                                                                                    | Ответ на Акт контрольного мероприятия                                                         | Решен                                       |
| Анализ объективных и субъективных причин (орыс                                                                                                    | Pageregadets                                                                                  | Акт                                         |
| Сведения о результатах контрольного мероприятия<br>Государственная услуга<br>Выдача военных билетов и их дубликатов (временных удостоверений взамен военных билетов) | Необходимо использован<br>ЭЦП Юридического лиц<br>лица Национального<br>удостоверяющего центр | ие<br>а <sub>год</sub><br>ра <sub>202</sub> |
|                                                                                                    | ок                                                                                            |                                             |